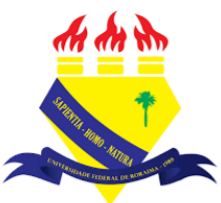

UNIVERSIDADE FEDERAL DE RORAIMA NÚCLEO DE EDUCAÇÃO A DISTÂNCIA UNIVERSIDADE ABERTA DO BRASIL

## **UPLOAD DE ARQUIVO**

(Parte integrante do Manual sobre Tutoriais da Versão 3.9 do Moodle)

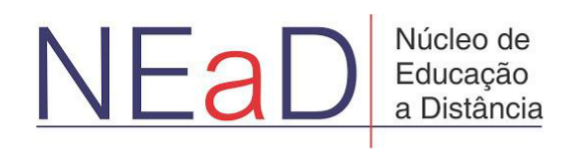

**BOA VISTA/RR** 2020

Existem duas maneiras de se adicionar documentos, como apresentações, ou arquivos de texto no seu curso. Uma maneira é arrastar e soltar, e outra é usando o seletor de arquivos.

Para fazer o upload de arquivos, primeiramente, é preciso ativar a edição clicando no botão **Ativar edição**.

| AVA-NEaD/UFRR 📽 🔽 Meus cursos 🔻 Esse curso 👻 Português - Brasil (pt_br) 👻       | 🜲 🍺 Luis Henrique 📿 👻 📩 |
|---------------------------------------------------------------------------------|-------------------------|
|                                                                                 |                         |
| Sala Tutorial<br>Painet Meus cursos Sala Tutorial 2020.2                        | 1 Blocos do Curso       |
| Geral                                                                           |                         |
| Rev Avisos                                                                      |                         |
| Url teste                                                                       |                         |
| Aug Teste                                                                       |                         |
| Vídeo listening 5.9Mb Arquivo de vídeo (MP4)                                    |                         |
| listening english                                                               |                         |
|                                                                                 |                         |
| https://ersino.nead.ufm.br/ava/course/view.phpTid=190&sesskey=axndRMfqU&edit=on |                         |

Com a edição já ativada basta clicar na opção Adicionar uma atividade ou recurso.

| AVA-NEaD/UFRR 📽 🕐 Meus cursos 🔻 Esse curso 🔻 Português - Brasil (pt_br) 🔻 | 🌲 🍺 Luis Henrique 📃 👻                |
|---------------------------------------------------------------------------|--------------------------------------|
| an an m                                                                   |                                      |
| Sala Tutorial<br>Painel Meus curso: Sala Tutorial 2020.2                  | t Blocos do Curso                    |
| Geral 🖌                                                                   | Editar 🝷                             |
| 🕂 📠 Avisos 🖋                                                              | Editar 🔻 🚔                           |
| 🕂 👩 Url teste 🖋                                                           | Editar 👻 🔽                           |
| 🕂 📊 Teste 🖋                                                               | Editar 👻 📝                           |
| ✤ () Vídeo listening 𝗨 5.9Mb Arquivo de vídeo (MP4)                       | Editar 👻 🔽                           |
| listening english                                                         |                                      |
|                                                                           | + Adicionar uma atividade ou recurso |

Após clicar em **Adicionar uma atividade ou recurso** aparecerá uma janela com o seletor de atividades ou recursos e, então, basta clicar em **Arquivos**.

| AVA-N           | Adicionar uma atividade ou recurso × |                            |                                      |                                                                                                    |              |                    |      |
|-----------------|--------------------------------------|----------------------------|--------------------------------------|----------------------------------------------------------------------------------------------------|--------------|--------------------|------|
|                 | Buscar                               |                            |                                      |                                                                                                    |              |                    | Urro |
|                 | Todos Atividades Recursos            |                            |                                      |                                                                                                    |              | diso               |      |
|                 |                                      |                            | 6                                    | Contevído do pacote                                                                                                    | ?            | <b>.</b>           | *    |
| 10              | Arquivo<br>☆ 🚯                       | Base de dados<br>☆ 🚯       | Chat<br>☆ 🚯                          | iMS<br>☆ ❶                                                                                                    | Escolha      | Ferramenta externa |      |
|                 | <b>F</b>                             | As                         | H-P                                  | <u>9</u>                                                                                                    |              | 몹ㅋ                 |      |
|                 | Fórum                                | Glossário<br>☆ 🚯           | Н5Р<br>☆ <b>()</b>                   | Laboratório de Avaliação<br>☆ 🟮                                                                                                    | Livro        | Lição<br>🏠 🚯       |      |
|                 |                                      | <b>F</b>                   |                                      | Pé ning                                                                                                    |              | <b>D</b> án la     |      |
|                 | Pasta<br>☆ <b>①</b>                  | resquisa                   | resquisa de avaliação<br>☆ <b>()</b> | Pagina<br>☆ 🚯                                                                                                    | Questionario | kotulo             |      |
|                 | SCORMALCO                            | Tarefa                     |                                      |                                                                                                    |              |                    |      |
| https://ensino. | nead.ufrr.br/ava/course/mod.php?id=  | 190&add=lti&section=0&sr=0 | 公 <b>①</b>                           | traine a construction of the construction of the construction of t |              |                    | -    |

Clicando no botão **Arquivos** o usuário será direcionado para a página da imagem abaixo onde deverá escolher um nome para o arquivo e poderá inserir uma descrição. Abaixo da descrição há uma opção chamada **Exibir descrição na página do curso** que permite escolher se a descrição será exibida na página do curso.

| AVA-NEaD/UFRR 🏟 Meus cursos 🔻 Esse d             | surso ▼ Português - Brasil (pt_br) ▼ | 🌲 🍺 Luis Henrique 🔽 🝷 📩 |
|--------------------------------------------------|--------------------------------------|-------------------------|
|                                                  | an an m                              |                         |
| Sala Tutorial Painel Meus cursos Sala Tutorial 2 | 20.2 Geral Adicionando um(a) Arquivo | *                       |
| Adicionando um(a) no Geral                       | ovo(a) Arquivoo                      | ▶ Expandir tudo         |
| Nome <b>0</b>                                    |                                      |                         |
| Descrição                                        |                                      |                         |
|                                                  | Exibir descrição na página do curso  |                         |

Rolando a página um pouco para baixo será possível visualizar a parte em que se é possível selecionar arquivos para o upload, onde se pode arrastar um arquivo para dentro da caixa pontilhada como mostra a imagem a seguir ou clicar no botão **Adicionar** para abrir o seletor de arquivos. Além de selecionar arquivos há outras que podem ser configuradas como Aparência, Configurações comuns de módulos, restringir acesso, conclusão de atividades no curso, Tags e competências. Para salvar o arquivo basta clicar em **Salvar e voltar ao curso** ou em **Salvar e mostrar**.

| AVA-NEaD/UFRR 📽 Meus cursos 🕶 Esse | curso ▼ Português - Brasil (pt_br) ▼               | 🌲 🍺 Luis Henrique 📿 💌                    |
|------------------------------------|----------------------------------------------------|------------------------------------------|
| Selecionar arquivos                |                                                    | Tamanho máximo para novos arquivos: 10Mb |
| -                                  |                                                    | III 🗏 🖿                                  |
|                                    | Arquivos                                           |                                          |
|                                    | P                                                  |                                          |
|                                    | 1                                                  | -                                        |
|                                    | Você pode arrastar e soltar a                      | arquivos aqui para adicioná-los.         |
| Aparência                          |                                                    |                                          |
| Configurações comuns de            | nódulos                                            |                                          |
| Restringir acesso                  |                                                    |                                          |
| Conclusão de atividades no         | curso                                              |                                          |
| ▶ Tags                             |                                                    |                                          |
| Competências                       |                                                    |                                          |
|                                    | Salvar e voltar ao curso Salvar e mostrar Cancelar |                                          |

Caso o usuário clique em Adicionar ao invés de arrastar o arquivo, aparecerá uma janela como esta onde o mesmo poderá escolher um arquivo de seu computador clicando em Escolher arquivo, ou poderá escolher algum arquivo do servidor clicando em Arquivos do servidor.

| AVA-NEaD/UFRR                               | us cursos 🔻 Esse curso 🔻 Po                                                                          | ortuguês - Brasil (pt_br) 🔻                       |                    | 🜲 🍺 Luis Henrique 📃 👻 |
|---------------------------------------------|----------------------------------------------------------------------------------------------------|---------------------------------------------------|--------------------|-----------------------|
| Selecionar arquive<br>Seletor de arquivos × |                                                                                                    |                                                   | /os arquivos: 10Mb |                       |
| _                                           | <ul> <li>m Arquivos do servidor</li> <li>m Arquivos recentes</li> <li>▲ Enviar um arquivo</li> </ul> | Anexo Escolher arquivo Nenhum arquivo selecionado |                    |                       |
| Aparência                                   | 🚵 Utilizar uma URL 🚮 Arquivos privados                                                               | Salvar como                                       |                    |                       |
| Configuraçõe                                | 🏐 Wikimedia                                                                                          | Autor                                             |                    |                       |
| Restringir ace                              | 📶 Content bank                                                                                       | Luis Henrique                                     |                    |                       |
| Conclusão de                                |                                                                                                    | Escolha a licença 🍘                               |                    |                       |
| ▶ Tags                                      |                                                                                                    | Domínio público                                   | ~                  |                       |
| Competência:                                |                                                                                                    | Enviar este arquivo                               |                    |                       |

## Referências

NÚCLEO DE EDUCAÇÃO A DISTÂNCIA. Universidade Federal de Roraima (NEaD/UFRR). Ambiente Virtual de Aprendizagem. Disponível em: <https://ensino.nead.ufrr.br/>. Acessado em: 29 jul. 2020